## new, change, delete

This feature can be activated with the module *Merchandise system*.

In order to work with the cash register you will have to select the account area first, e.g., **PROSHOP** or **SALES.** 

To do so, click on the yellowish button in the icon bar.

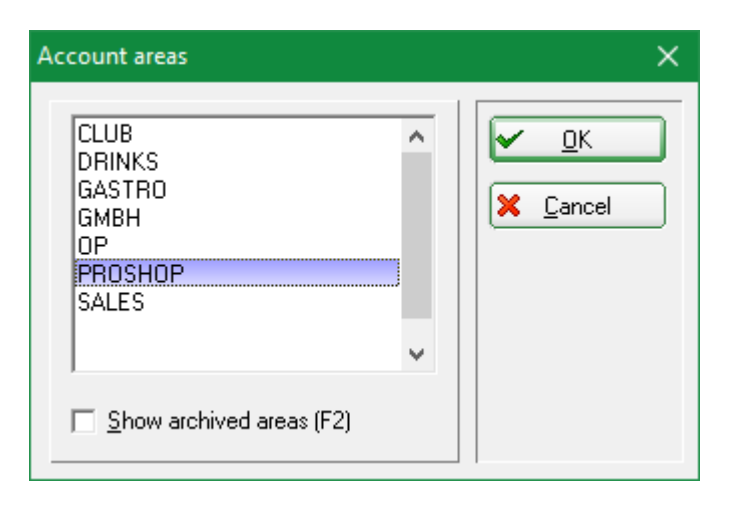

or go to the menu *Accounts/Select account area* and select the required account area.

### **Entering suppliers**

First of all begin by entering all suppliers – this is done in the same way as with people and companies via **Persons/...New, change, delete.** Firstly enter the gender "7 – Supplier, Contact person male" or "8 – Supplier, Contact person female". Apart from that, entering a supplier is almost the same as entering a company member.

| Person:                                     |                                                          | ×                                                    |
|---------------------------------------------|----------------------------------------------------------|------------------------------------------------------|
| Name<br>Search abbr.<br>Firm<br>Head person | Itepr     Nc 049.9001.100103     Select No.       Mizuno | Filter       Filter       Eave       Save       Elle |
| <u>Status</u> <u>1</u> st Ad                | ldr. <u>Extras</u> payment Inf <u>o</u> s Memo           | Ocpy F6                                              |
| Department/Positi                           | Print with                                               |                                                      |
| Homeclub                                    | 1990002 Guest                                            | Sccount                                              |
| Gender                                      | 7 - Supplier, male contact                               | Print F8                                             |
| Age group                                   | 5 - Young senior                                         | Export                                               |
| Membership                                  | 0.                                                       | SMS                                                  |
| Status                                      | 0.                                                       |                                                      |
| Unused                                      | 0.                                                       | Card                                                 |
| Additional info                             |                                                          | Close                                                |
| D.O.B.                                      |                                                          | Discount                                             |
| Entry                                       | 22.10.2019 😵 Privacy                                     |                                                      |
| Resigned                                    | • •                                                      | 🛛 Quit                                               |

But it is important that you set the filter for the selection list from "Members and guests" to "All suppliers", so that only suppliers will be displayed.

| Select person                                                                               |                                         |                                      |     | ×                                                                                                    |
|---------------------------------------------------------------------------------------------|-----------------------------------------|--------------------------------------|-----|----------------------------------------------------------------------------------------------------|
| Enter search-abbr.                                                                          | or 😽                                    | Filter: All suppliers                | F12 |                                                                                                    |
| Brax, Willi Müller<br>Callaway<br>Mizuno, Timo TesterPR<br>Tee House<br>Tester, Timo Tester | Gast<br>Gast<br>Guest<br>Guest<br>Guest | brwi<br>call<br>tepr<br>tee1<br>teti |     | <ul> <li><u>▶ New</u> F9</li> <li><u>Edit</u> F7</li> <li><u>Delete</u> F5</li> <li><u>Card</u> F6</li> <li><u>Find</u></li> <li><u>Continue</u> F3</li> <li><u>Cancel</u></li> </ul> |

### Adding articles

### Presetting

Before you start adding articles, check the correctness of the item's name and if the correct percentage rate for the "VAT rate" has been set; to do this, go to **Setup/Program options/Options** and select the tab "Turnover":

| General options                                                                                                    | X                                                                                                    |  |  |
|----------------------------------------------------------------------------------------------------|----------------------------------------------------------------------------------------------------|--|--|
| General     Competitions <u>C</u> urrency abbreviation: <u>V</u> .A.T. rate: <u>S</u> how gross/net preferred (accounts):       Reminder periods: <u>1</u> . <u>30</u> <u>2</u> . | Turnover       Chipkarte         EUR       Other details         19.0       %         Net       ✓         45       3.       60         Japore bookings with OK       ✓ |  |  |
| Configure the invoid                                                                                                    | ce via e-mail                                                                                                    |  |  |
| Define direct debit Define bank holidays                                                                                                    |                                                                                                    |  |  |
| Setup format of telephone numbers                                                                                                    |                                                                                                    |  |  |
| Load geodata for all persons                                                                                                    |                                                                                                    |  |  |
| Email options (SM                                                                                                    | TP-Server)                                                                                                    |  |  |

Click **OK** if the settings are correct. Otherwise adjust the entries an then click **OK**. In case you have articles with different VAT rates (e.g., 7%) you can set this for each article individually in the article's definition mask. PC CADDIE will remember the set rate and will only change it to another rate, for example 19%, when you create an article where you explicitly set this rate.

### **Entering articles**

To create an article use the menu item **Article**/...new, edit, delete. This is where you can enter all your pro shop goods. To add a new item select **New**; to edit an existing article select **Edit**:

| Article                                       |                                                                                                    |                                                                                                    | ×                            |
|-----------------------------------------------|----------------------------------------------------------------------------------------------------|----------------------------------------------------------------------------------------------------|------------------------------|
| Article<br>ArtNo.                             | blogo 0101 A                                                                                                    | Account:                                                                                                    |                              |
| Group<br>Colour chart<br>Size chart           | BALL Balls<br>BAL1 Colours balls<br>NB Number of balls<br>Colours balls<br>Colours Balls<br>Colours balls<br>Colours balls<br>Colours balls<br>Colours balls<br>Colours Balls<br>Colours Balls<br>Colours<br>Colours Balls<br>Colours<br>Colours<br>Col | New group X Delete     New O Edit     New O Edit                                                                    | <u>№</u> ew <u>№</u> ave F11 |
| Prices / Amo<br><u>S</u> tatus<br>Calculation | normal ▼ Unit<br>VK=EK/70% ⊻.A.T.: 15                                                                                                    | 1 Piece ▼<br>9.0 % □ No discount                                                                                    | Copy :> New                  |
| Colour / Size<br>White - Slee<br>White - Doze | combination <u>New [F2]</u> Delete<br>re of 3 3.80 14.00<br>n 10.00 7.00                                                                                                    | Purchase         1.00           PP(eff.)         1.00           Sales         3.80           Marge:         68.68 % | Details F6                   |
|                                               |                                                                                                    | ✓ Stock taking       Min. stock     0       Act.stock     14       Ordered     0                                    | Account                      |
| Purchase<br>Supplier                          | diin Differences, Inventory                                                                                                    |                                                                                                    | 🌲 <u>Print</u> F8            |
| Urder No.:<br>Bar <u>c</u> ode:               | Individualization                                                                                                    |                                                                                                    | 🛛 Quit                       |

### Article

### Article no.

An article number can have up to 8 characters. You can use numbers or letters, but <u>never</u> mix up upper and lower cases. A conversion into bar codes only works with 8 digit combinations of letters and/or numbers (e.g.; logo0001, call0001, 66660001). Article numbers are usually chosen schematically. For instance, begin with the first letters of the product group/type or even of the supplier. Do not use special characters, especially dot (".") for an article number. Here an example for a "Callaway pitchfork:"

| rticle            |                           |                      | ×                  |
|-------------------|---------------------------|----------------------|--------------------|
| Article           | call0001 0000             | Account:             |                    |
| Name              | Callaway Pitchfork        | Add. info            |                    |
| <u>G</u> roup     | ACC Accesiories           | 🔶 New group 🔀 Delete | 🔶 <u>N</u> ew      |
| Colour chart      | NORM Normal Colors        | 🔶 New 🚺 Edit         | AL Saus [1]        |
| Size chart        | <b></b>                   | 🔶 New 🜔 Edit         |                    |
| Prices / Amo      | unts                      |                      | X Delete F5        |
| <u>S</u> tatus    | normal 💌 Unit             | 1 Piece 💌            | Copy & Norral      |
| Calculation       | VK=EK*(1+150%) ⊻.A.T.:    | 19.0 % 🔲 No discount | Copy :> New        |
| Colour / Size     | combination New F2 Delete |                      |                    |
|                   |                           | Purchase 8.00        | 🔄 Details F6       |
|                   |                           | PP(eff.) 8.00        | 🔍 Ingredients      |
|                   |                           | <u>S</u> ales 14.00  | Assign autom       |
|                   |                           | Marge: 32.00 %       | Assign autom.      |
|                   |                           | ✓ Stock taking       |                    |
|                   |                           | Min. stock 0         | 🎕 Account          |
|                   |                           | Act.stock 0          | 🐣 Deliveru         |
|                   |                           | Ordered 0            | - Delively         |
| Purchase-         |                           |                      |                    |
| <u>S</u> upplier  | call Callaway             |                      | 🌲 <u>P</u> rint F8 |
| Order No.:        | Packing details           | Disc. 0              |                    |
| Bar <u>c</u> ode: |                           |                      | 🛛 Quit             |

To add an article within the same product group, it is quite useful to work with the "\*" or "+". This will assign the next available article number: "call\*", or "call+".

### Account

You can enter the financial account number where the article should be recorded into this field. This is necessary for exporting the sales data to an accounting interface (additional module: Export accounting data)

### Name

Select a suitable name for the article, e.g., "Callaway pitchfork". However, this should be a short and distinct article name. Article names that are too long might not completely fit on a printed label. In your article list the product groups are listed in alphabetical order and within the product groups the articles are listed alphabetically.

### Add. info

This is where you can enter individual information that can be useful on a label print or just to hold additional information for an article type. The delivery period is often entered in an encoded way, to determine possible discounts for closing sales.

| Article           |          |                 | ×                                      |
|-------------------|----------|-----------------|----------------------------------------|
| Article<br>ArtNo. | blogo    | 0101            | Account:                               |
| Name              | Logoball | S               | Add. info 101                          |
| <u>G</u> roup     | BALL     | Balls           | ▼ 🔶 New group 🗙 Delete 🛛 🔶 <u>N</u> ew |
| Colour chart      | BAL1     | Colours balls   | Vew O Edit                             |
| Size chart        | NB       | Number of balls | Vew O Edit                             |

This additional info stands for: Article delivery in January (=1) 2001(=01).

You can also filter by sales ID in the sales statistics. To do this, enter in the "Filtering" tab in the "Booking text:" field (second from the top) KENN: xyz. Enter your desired identifier instead of xyz.

HINT: The add. info ARTDET will cause the details of this article to be displayed separately on the daily balance (in the article statistic). This option is very useful if, for instance, the accounts department wants to see which voucher numbers have been sold or redeemed.

### Group

This is where the product group is selected or created to which the article should be allocated. This entry should be well-thought-out as single articles or product groups can be used to create various statistics.

The daily turnover of the different product groups will be listed on the daily balance. Now a few examples for possible product groups:

- BALL = Balls
- BAGS = Golf bags
- ACC = Accessories

To create a new product group, click on the button New group:

| New fee group                                   |                                  | ×        |
|-------------------------------------------------|----------------------------------|----------|
|                                                 | Enter a new group:               |          |
| <u>A</u> bbr.:                                  | BAGS                             | X Cancel |
| <u>N</u> ame:                                   | Golf bags                        |          |
| <u>B</u> ooking area:                           | Proshop                          |          |
| <u>C</u> olor:                                  | #000000                          |          |
| <u>S</u> lip print:                             | Bon 1<br>Bon 2<br>Bon 3<br>Bon 4 |          |
| <u>P</u> riority:<br><u>A</u> ccount no (Fibu): | <b>•</b>                         |          |
|                                                 |                                  |          |

For the product group "golf bags", you can enter, for example, the group details "BAGS" for **Abbr** and "Golf bags" for **Name.** You also have to select the **Account area** (also see Edit accounting areas) and a suitable **Colour.** Click **OK** when you are satisfied with all the settings, and PC CADDIE will create the new article group. Select **Delete** to delete an existing group.

Remember that deleted groups cannot be used for statistics anymore.

### Colour chart

You can select individual colour charts for the articles or create new ones. By selecting a colour chart you will have the possibility to create sub articles. If you only require a main article you do not have to select a colour chart. The classic example is the standard colours. Select an existing colour chart from the list and adjust it if necessary with **Edit**.

| Edit chart                             |                                                          | ×                 |
|----------------------------------------|----------------------------------------------------------|-------------------|
|                                        | Create this chart:                                       | 🖌 ОК              |
| <u>A</u> bbreviation:<br><u>N</u> ame: | NORM<br>Colors                                           | <u>D</u> elete F5 |
| New <u>e</u> ntry:<br>Edit F7          | CodeInformation01Red02Green03Blue04Brown05Yellow06Violet |                   |

Add a new colour in the row "New entry" and confirm with **OK**. With **Edit** you can adjust the selected colour, it's short or long name. The **Delete** button on the left will delete single colours whereas the **Delete** (F5) button on the right will delete the whole colour chart.

Avoid useless colour charts as each article posting will open the selection list.

To create a new colour chart click **New.** Enter a short **Abbreviation** and then a suitable **Name.** Add the new colours you require one by one to the field **New entry.** Confirm with **Enter** or **Add.** The colours will be listed in the order from 01 -... Use **Edit** (F7) to adjust a selected colour, its abbreviation or long name. The **Delete** button on the left will delete single colours whereas the **Delete** (F5) button on the right will delete the whole colour chart.

# Colour charts that have been used for sold articles or articles in stock as well as for articles which still have to be listed in a stocktaking or sales statistic must <u>not</u> be deleted.

### Size chart

The size chart offers you another option for creating sub-articles. You do not have to select a size chart if you only require a main article. The combination colour/size chart will provide you with various colour and size possibilities for the pro shop articles. If you wish to use the size chart, you define it in the same way as the colour chart. Here an example for the size charts "Ladies shoes":

| Edit chart                             |                                                      |                                                                     |   | ×                                |
|----------------------------------------|------------------------------------------------------|---------------------------------------------------------------------|---|----------------------------------|
|                                        | Creat                                                | e this chart:                                                       |   | 🖌 ОК                             |
| <u>A</u> bbreviation:<br><u>N</u> ame: | SL<br>Shoes I                                        | adies                                                               | - | <u>D</u> elete F5 <u>C</u> ancel |
| New <u>e</u> ntry:                     |                                                      |                                                                     |   |                                  |
| Edit F7                                | Code<br>01<br>03<br>04<br>05<br>06<br>07<br>08<br>09 | Information<br>36,5<br>37<br>37,5<br>38<br>38,5<br>39<br>39,5<br>40 | * |                                  |

### Prices/Quantity/Status

| Ar | ticle                     |                      |                          | ×             |
|----|---------------------------|----------------------|--------------------------|---------------|
|    | Article<br><u>A</u> rtNo. | gf18 0000            | Account:                 |               |
|    | Name                      | Greenfee 18 holes    | Add. info                |               |
|    | <u>G</u> roup             | GF Greenfee          | 💌 🔶 New group 🔀 Delete   | 🔶 <u>N</u> ew |
|    | Colour chart              | PC Partner club      | 💌 🔶 New 📀 Edit           | Save [1]      |
|    | Size chart                | GF Weekdays          | 💌 🔶 New 🚺 Edit           |               |
|    | Prices / Amo              | ints                 |                          | 🗙 Delete F5   |
|    | <u>S</u> tatus            | Print bag tag 📰 Unit | 1 Piece 👤                | Conv. S. Now  |
|    | Calculation               | <u>V</u> .A.T.       | : 🛛 19.0 🖇 🗖 No discount | Copy -> New   |

### Status

PC CADDIE provides the following selection options:

| Normal              | This is for the usual single article.                                                                                                    |
|---------------------|----------------------------------------------------------------------------------------------------|
| Individual text     | For an article "Misc." with a fix price but without a specific name. The query of the "name" will appear when selecting the article.                                                    |
| Individual price    | For articles without a fix price, e.g., a general article such as "Magazines". The price query will appear when selecting this article.                                                 |
| Small<br>(no label) | No label will be printed. But a list of small articles including bar codes<br>for the cash register can be printed (ideal for smaller articles such as<br>pitchforks, golf balls etc.). |
| Print bagtag        | A previous set up bagtag will be printed when selecting this article, for instance for green fee, range fee, trolley or similar.                                                        |
| Voucher sale        | This status has to be selected for a voucher sale (see Voucher administration).                                                                                                    |

| Voucher redemption          | This status has to be selected for a voucher redemption (see Voucher administration).                                                                                                    |
|-----------------------------|----------------------------------------------------------------------------------------------------|
| Cashbook                    | This is a specific status for cashbook articles (see Cash book).                                                                                                    |
| Discount/surcharge          | An article with this status and a sales price of 10,00 will add an extra<br>charge of 10% to the total of all entered articles (e.g., percentage<br>surcharge for credit card payments)                                                                                                    |
| Reduction total             | An article with this status and a sales price of 10,00 will post a discount article in the amount of 10% of the total price, meaning the sum of ALL selected articles                                                                                                    |
| Reduction last article      | An article with this status and a sales price of 10,00 will post a discount article in the amount of 10% of the latest selected article in the cash register (e.g., Member invitational green fee)                                                                                                    |
| Change VAT                  | This status is only required for adjusting standard VAT rates (e.g., when<br>a bottle of water is sold as a round refreshment and has a reduced VAT<br>rate).                                                                                                    |
| Hidden                      | This status is only for special articles and is usually set up by our PC CADDIE support team.                                                                                                    |
| Payment method              | For all payment methods such as cash, credit card, EC card, cheque etc. These will be listed separately in the daily balance.                                                                                                    |
| Inactive                    | For all articles that are not being sold anymore but might be used again<br>another time (seasonal articles such as sunscreen). It is still possible to<br>print a sales statistic of these articles. Inactive articles can be moved to<br>the suitable archive area when archiving them so they will not be<br>visible. |
| Serial number<br>management | This status is used for articles with serial numbers.                                                                                                    |

### Unit

PC CADDIE provides the following sales units:

- Piece
- Subscription
- Pack
- Meters
- Liter
- Kilogram
- Pair
- Set
- Dozen
- Hour
- Bottle
- Barrel

### Calculation

Enter the required purchase and sales prices in the Proshop account area. The row for calculation can be left empty. The formula for the calculation is the outcome of the entered purchase price (net).

If you want to use the automatic calculation simply enter the numbers 1, 2 or 3 to the field *Calculation* and confirm with *Tab.* 

The following formulas are behind this:

- 1 = VK=EK\*(1+?%) -> Sales price=Purchase price\* (1+?%)
- 2 = VK=EK+? -> Sales price=Purchase price+?
- 3 = VK=EK/?% -> Sales price=Purchase price/?%

The question marks have to be replaced with a number. The sales price (gross) will then be calculated automatically.

### V.A.T.

The standard VAT rate that has been set (Setup/Program options/Options) will be used. For individual adjustments it is possible to change the VAT rate for specific articles.

### No discount

If required, this option can be activated, for instance, for articles with a low margin. These articles will not be considered when discounting a sale.

### **Colour/Size combination**

The colour/size combination allows you to create sub-articles.

| New combination                                                                                    |                                                                                                    | ×                                                    |
|----------------------------------------------------------------------------------------------------|----------------------------------------------------------------------------------------------------|------------------------------------------------------|
| Please choose th<br>sh<br>Colour:<br>☐ Red<br>☐ Green<br>☑ Blue<br>☑ Brown<br>☐ Yellow<br>☐ Violet | e colour/size scheme that<br>hould apply:<br>Size:<br>36<br>38<br>40<br>42<br>44<br>44<br>46<br>48 | <ul> <li><u>QK</u></li> <li><u>C</u>ancel</li> </ul> |
| O Edit F7                                                                                          |                                                                                                    |                                                      |
| 🔲 Don't display main name in                                                                       | ) article name                                                                                     |                                                      |
| Alphabetically sort colour/s                                                                       | size                                                                                               |                                                      |
| This properties shall be avaible<br>C Accounting<br>Status<br>VAT rate                             | e for any subarticle:<br>Id<br>Unit<br>Individualization                                           |                                                      |
| Button name of main article:                                                                       |                                                                                                    |                                                      |

and after selecting the options you will get these sub articles. By using the check mark for "Acc.", "Abbr.", "Status", "Unit", "VAT" you can individually set these properties for the sub articles in the main article.

| Colour / Size combination                         | New F2                       | Delete                       |                                        |              |
|---------------------------------------------------|------------------------------|------------------------------|----------------------------------------|--------------|
| Blue - 36<br>Blue - 38<br>Blue - 40<br>Brown - 36 | 0.00<br>0.00<br>0.00<br>0.00 | 0.00<br>0.00<br>0.00<br>0.00 | Purchase<br>PP(eff.)                   | 0.00         |
| Brown - 38<br>Brown - 40                          | 0.00<br>0.00<br>0.00         | 0.00<br>0.00<br>0.00         | <u>S</u> ales<br>Marge: 0.00 %         | 0.00         |
|                                                   |                              |                              | Stock takin<br>Min. stock<br>Act.stock | ig<br> <br>0 |
|                                                   |                              |                              | –<br>Ordered                           | 0            |

With **Delete** you can remove a single sub-article. But this will only work if the article has not been used/posted yet (incoming goods or sale).

The purchase and sales price will be generated according to the entered calculation. The effective purchase price (PP eff.) includes postage and/or packing as well as granted discount on the list price.

### Minimum stock level, actual stock, ordered

The following fields activate automatically when ticking the **Stock taking** box.

### Minimum stock level

If you reach the number that is entered you will get a warning when selling this article. If you do not want to manage the minimum stock level, enter ,--".

### Actual stock

The opening stock is set with the button *Incoming.* Further incoming goods can be added via the menu *Articles/Incoming goods.* 

### Ordered

This entry is only for informational purpose. Is does not accord to the number of articles that have been printed in an order list.

### Purchase

| Supplier   | acus | Acushne | t, Timo Tester  |   |       |   |
|------------|------|---------|-----------------|---|-------|---|
| Order No.: |      |         | Packing details | Γ | Disc. | 0 |
| Barcode:   |      |         |                 | Γ |       |   |

In this section you can enter the purchase details. Select the supplier, enter the order number, packing unit and maybe even granted discounts.

In the **Barcode** field you can scan in the suppliers' bar code. Then you do not have print out labels, for instance, for golf ball sleeves.

### **Further options**

| icle                                                                          |                                                                                             | ×                                                     |
|-------------------------------------------------------------------------------|---------------------------------------------------------------------------------------------|-------------------------------------------------------|
| Article<br>ArtNo.                                                             | trousers 0301 Accour                                                                        | nt: 9999                                              |
| Name                                                                          | Ladies Trouser Add. in                                                                      | ifo 🛛 🚽 🚽 🚽                                           |
| Group                                                                         | CL Clothing Ladies 💽 🔶 New                                                                  | w group 🗙 Delete 🛛 🛛 🔶 <u>N</u> ew                    |
| Colour chart                                                                  | NORM Colours 💽 🔶 Ne                                                                         | ew O Edit                                             |
| Size chart                                                                    | SLA Sizes Ladies 🔽 🔶 No                                                                     | ew O Edit                                             |
| - Prices / Amou                                                               | , <u> </u>                                                                                  |                                                       |
| Status                                                                        | normal 💌 Unit 1                                                                             | Packing                                               |
| Calculation                                                                   | V.A.T.: 19,0 \$                                                                             | % T No discount                                       |
| Colour / Size                                                                 | combination New F2 Delete                                                                   |                                                       |
| Blue - 36<br>Blue - 38<br>Blue - 40<br>Brown - 36<br>Brown - 38<br>Brown - 40 | 50,00 1,00 Pure<br>50,00 1,00 PP(+<br>50,00 1,00 PP(+<br>50,00 1,00 Sale<br>50,00 1,00 Mare | chase 10,00<br>eff.) 10,00<br>es 50,00<br>ge: 76,20 % |
|                                                                               | Min.<br>Act.<br>Orde                                                                        | Stock taking<br>. stock 0<br>.stock 1<br>ered 0       |
| Purchase                                                                      |                                                                                             |                                                       |
| Supplier                                                                      | acus Acushnet, Timo Tester                                                                  |                                                       |
| Order No.:                                                                    | Packing details                                                                             | Disc. 0                                               |
| Barcode:                                                                      |                                                                                             | 🧐 🛛 🛛 🕰 🔍 Quit                                        |

This window offers further input options using the buttons on the right hand side:

*New* Create a new article.

Save Save the settings of the article.

Delete Delete an article.

An article that has been posted cannot be deleted.

**Copy**  $\rightarrow$  **New** Make a copy of the article.

**Assign autom.** Define a standard automatic article assignment for a specific group of people. This is rarely used by a pro shop but more interesting for green fee bookings Green fee article

**Delivery** This button is used for the merchandise system and allows you to enter incoming goods.

| Article delivery                                                                                                    | ×                                   |
|----------------------------------------------------------------------------------------------------|-------------------------------------|
| Article delivery         This article:         call00010000 - Callaway Pitchfork         This supplier:         call         Callaway         Amount         Q.0         Purchase price         8.00         Calculation of new purchase price         New price         Additional info | ×<br><u>Book</u><br><u>X</u> Cancel |
| Delivery note number:                                                                                                    |                                     |

The supplier will be entered according to the input in the article mask. After entering the amount of incoming goods and the purchase price you will have the following options:

- New price the new purchase price will be defined as effective purchase price
- **Average** the average of both purchase prices will be calculated and defined as effective purchase price
- **Calculated** the calculation entered in the article mask will be used.

All further details concern the delivery note or conditions of delivery. If you do not wish to print a label, remove the check mark.

### Components

With this feature you can manage the inventory of your articles which you have in single units but sell in different packing units, e.g., golf balls. You will have to create two articles. One stock article with stock taking where you can purchase all kind of amounts, 500, 1000 or even 2500 pieces. For the sale article you have to define the different kind of sale units, e.g., 1, 3, 6, 12 pieces. Now you set the amount that should be subtracted from the stock article for each sale unit separately.

| oduct composition                                                                                                    | ×              |
|----------------------------------------------------------------------------------------------------|----------------|
| Logoballs - White - Sleeve of 3                                                                                                    |                |
| 1 stlogo Stock logoballs 3.80                                                                                                    | Save<br>Cancel |
| Image: Weight of the second second |                |
| Single slip for every component Separate by VAT in invoices  Rock every component individually Separate sub-articles when booking                                                                                                    |                |
| Individual query when selling                                                                                                    |                |
| In case this article has a different unit:          In case this article consists of:       Image: Constant of the stock, and the quantity contained in a bottle, for example >> 0,75 liter << .)                                                                                                    |                |

Use the button *New* to get to the mask where you can select and confirm the stock article.

| Ingredient                                                    | × |
|---------------------------------------------------------------|---|
| 1<br>Ingredients of the article:<br>Sub item as a supplement: |   |
| Article: 2 stlogo Stock logoballs                             |   |
| Quantity in main article:                                     |   |
| Part of total amount:                                         |   |

- 1. Leave the selection of "Components of article".
- 2. Select the stock article.
- 3. Define the amount that will be subtracted from the stock article when sold.
- 4. If you leave this field empty the sale price from the sold article will be used.

More information and setting options for the contents can be read here: sub-items.

### Account

Click on **Account** and then on **Show**. You can then view all postings that have been recorded for this article up to the current day.

| Ar | ticle ac | count                  |                        |              |          | >                        | < |
|----|----------|------------------------|------------------------|--------------|----------|--------------------------|---|
|    |          | BALL Log               | balls - White - Sleeve | e of 3       |          |                          |   |
|    |          | -                      |                        |              |          |                          |   |
|    | CSNo.    | Name                   | Date+Time              | Purch/Sales  | No Stock | SerNo Supp./Cust         |   |
|    | 0101     | White - Sleeve of 3    | 22.10.19 13:45         | 14.00 14     |          | Mizuno, Timo TesterPR (t |   |
|    | 0101     | Price changes          | 22.10.1914:29          | 3.80 -14     | 14       |                          |   |
|    | 0101     | Price changes          | 22.10.1914:29          | 3.90 14      | 14       |                          |   |
|    |          |                        |                        |              |          |                          |   |
|    |          |                        |                        |              |          |                          |   |
|    |          |                        |                        |              |          |                          |   |
|    |          |                        |                        |              |          |                          |   |
|    |          |                        |                        |              |          |                          |   |
|    |          |                        |                        |              |          |                          |   |
|    |          |                        |                        |              |          |                          |   |
|    |          |                        |                        |              |          |                          |   |
|    |          |                        |                        |              |          |                          |   |
|    |          |                        |                        |              |          |                          |   |
|    |          |                        |                        |              |          |                          |   |
|    |          |                        |                        |              |          |                          |   |
|    |          |                        |                        |              |          |                          |   |
|    |          |                        |                        |              |          |                          |   |
|    |          |                        |                        |              |          |                          |   |
|    |          |                        |                        |              |          |                          |   |
|    | J        |                        |                        |              |          |                          |   |
|    |          |                        |                        |              |          |                          |   |
|    |          | Delete single bookings | F5 (                   | Show details | F7       |                          |   |
| _  |          |                        |                        |              |          |                          |   |

**Print** You get various print options.

**End** Close the article mask.

### **Configure quick selection**

Read more about the Cash register - quick selection

### Working with the PC CADDIE cash register

Read more here: Instructions for use of cash register.

### **Voucher administration**

This feature helps you organize the sale and redemption of vouchers and keep an overview of the turnover, see Voucher administration.

## Subscription administration 2.0 (Abos 2.0)

- The advantage of the subscription 2.0 is that a subscription is no longer managed in a person's account, but has its own database.
- It is very easy for the customer to print an evaluation of all his purchased and redeemed subscriptions.
- In addition, there is the possibility to limit the sold item to a specific date or period; for example, if the subscription is valid for 365 days, the credit not redeemed will expire.
- Also, the subscription 2.0 article is transferable be it for the family of the customer or for a guest. All this is also in the overview, which you can print with name, date and time for the customer.
- If you want to limit a redemption, for example: redeemable 2x per week or month, this is now possible.
- Subscription administration 2.0 simplyfies the documentation work and and renders many excel lists unnecessary

### **Entering articles**

| ticle                                          |                                                        |                                                                                                    | ×                  |
|------------------------------------------------|--------------------------------------------------------|----------------------------------------------------------------------------------------------------|--------------------|
| Article<br>ArtNo.                              | abo00001 0100 1 A                                      | Account:                                                                                                    |                    |
| Name                                           | Abo GF 2 A                                             | Add. info                                                                                                    |                    |
| <u>G</u> roup                                  | GF Greenfee 3 🔄                                        | New group X Delete                                                                                                    | ew <u>N</u> ew     |
| Colour chart                                   | ABO Abo 🚺 🗹 🔄                                          | 🖡 New                                                                                                    | Change [E11]       |
| Size chart                                     |                                                        | 🖡 New 🚺 🚺 Edit                                                                                                    |                    |
| Prices / Amo                                   | unts                                                   |                                                                                                    | 🗙 Delete F5        |
| <u>S</u> tatus                                 | Print bag tag 🔄 Unit 🧲 📗                               | 10 Abos 2.0 🗾                                                                                                    | Copy & Now         |
| Calculation                                    | <u>V</u> .A.T.: 0                                      | 0.0 🖇 🗖 No discount                                                                                                    | Copy -> New        |
| Colour / Size                                  | combination New F2 Delete                              |                                                                                                    |                    |
| Sale<br>Redemption<br>Redemption               | 700.00 0.00<br>18 holes 0.00 0.00<br>9 holes 0.00 0.00 | Purchase         0.00           PP(eff.)         0.00           Sales         700.00           Marge: 100.00 %         100.00 | Details F6         |
|                                                |                                                        | Stock taking       Min. stock       Act.stock       Ordered                                                                   | Account            |
| – Purchase –<br><u>S</u> upplier<br>Order No : | Call Callaway                                          |                                                                                                    | 斄 <u>Print</u> F8) |
| Bar <u>c</u> ode:                              |                                                        |                                                                                                    | Quit               |

### 1. Article number

- 2. Name
- 3. Group
- 4. Colour/Size combination
- 5. Select unit and Abos 2.0 (new subscription management)

Important: unit at sale: for example, 10-card so 10th unit when redeemed: -1 or -0.5.

Further settings are available under Details

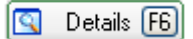

The main setting are used for both sale and for redemption.

### Subscription sale

| Article details                                                                                                    |                                                                                                    | X                                                |
|----------------------------------------------------------------------------------------------------|----------------------------------------------------------------------------------------------------|--------------------------------------------------|
| GeneralDetailsSpecial settings for sSubs. value:1Validity:2Evaluation group:Account areas:4Use permits:5Duration:6 | Configuration       Subscription       Price       Specials         ubscription products:       Imit:       10.00       Imit:       Imit: <td>✓ <u>D</u>K<br/><u>S</u>ave<br/>★ <u>C</u>ancel</td> | ✓ <u>D</u> K<br><u>S</u> ave<br>★ <u>C</u> ancel |
| 7<br>▼ Feedback regard                                                                                             | ✓ Feedback regarding the sale's date<br>ling the sale's details                                                                                                    |                                                  |

#### 1. Subscription value:

| (disabled) |  |
|------------|--|
| Debit      |  |
| Usage      |  |

Whether sale or redemption, is taken from the main article mask

2. Validity:

| innerhalb dieses Artikels    |
|------------------------------|
| innerhalb dieser Warengruppe |
| für alle Artikel             |

- for all articles (for example with different product groups)

3. Evaluation group - the common evaluation group must be entered here for different product groups. (Only displayed here with special function, otherwise under the tab "General")

4. Account areas: can be redeemed in different account areas. (Only with special function - please contact support and only if evaluation group matches)

5. Use allowed:

- for the family of the buyer (families together)

- for everybody (for example, a member brings a guest and wants to take the GF from the subscription)

- 6. Valid until: validity of the subscription
- 7. Questions regarding the details at the sale.

| Edit subscription details X   |                     |          |  |  |  |  |  |
|-------------------------------|---------------------|----------|--|--|--|--|--|
| Special settings for subscrip | tion items:         |          |  |  |  |  |  |
| Validity:                     | within this article | 🗙 Cancel |  |  |  |  |  |
| Evaluation group:             |                     |          |  |  |  |  |  |
| Account areas:                | SALES               |          |  |  |  |  |  |
| Usage allowed:                | for the buyer       |          |  |  |  |  |  |
| Date <u>f</u> rom: 22.        | 10.19 <u>t</u> o: . |          |  |  |  |  |  |

When selling, the details created in the article are displayed. These cannot be changed.

| Article                                                                                                    | ×                                                                                                    | Article details                                                                                                    | ×                                                |
|----------------------------------------------------------------------------------------------------|----------------------------------------------------------------------------------------------------|----------------------------------------------------------------------------------------------------|--------------------------------------------------|
| Article       ArtNo.       abo00001       0200       Account:         Name       Abo GF       Add. info         Group       GF       Greenfee       Image: Abo GF         Colour chart       ABO       Abo       Delete         Colour chart       ABO       Abo       Edit         Size chart       Image: Amounts       Image: Amounts       Edit         Status       Prine bag tag       Unit       1.00       Abos 2.0              | Image: Weight of the second second | General       Details       Configuration       Subscription       Price       Specials         Special settings for subscription products:         Subs. value:       2       Usage       Unit:       1.00 | ✓ <u>Q</u> K<br><u>S</u> ave<br>X <u>C</u> ancel |
| Calculation     Year 1.1     0.0     %     No discount       Colour / Size combination     New (E2)     Delete       Sale     700.00     0.00       Redemption 18 holes     0.00     0.00       Redemption 3 holes     0.00     0.00       Sales     0.00     0.00       Sales     0.00     0.00       Sales     0.00     Marge: 0.00 %       Stock taking     Min. stock       Min. stock     0       Ordered     0       Ordered     0 |                                                                                                    | Maximum encashment of this article within the subscription:<br>3 [unlimited]                                                                                                    |                                                  |
| Bargode: Individualization                                                                                                    | Z Quit                                                                                                    |                                                                                                    |                                                  |

1. Negative units (such as -1 or -0.5) automatically cause the subscription details to be saved as a redemption.

2. Subscription value is taken from the main mask. Unit is converted to a positive number

3. Maximum number of redemptions of this item within the subscription:

| (unlimi | ed) |
|---------|-----|
| total   |     |
| per da  | y   |
| per we  | ek  |
| per mo  | nth |
| per ye  | ar  |

### **Redemption in the cashier**

Open the person in the cash register and then enter the desired subscription item. It opens the overview of all member's subscriptions.

| Choos | e subscript         | tion items                             |                                                    |                                         |                           |                          | ×                                    |
|-------|---------------------|----------------------------------------|----------------------------------------------------|-----------------------------------------|---------------------------|--------------------------|--------------------------------------|
| 8     | Abocode<br>43<br>13 | Person<br>Member, Paul<br>Member, Paul | Abo article name<br>Abo GF - Sale<br>Abo GF - Sale | 4<br>Date until<br>07.08.19<br>07.08.19 | Available<br>7.50<br>7.50 | Redeem<br>-0.50<br>-0.50 | <u>✓ <u>D</u>K<br/><u>⊂ Find</u></u> |
| Stal  | ic                  |                                        |                                                    |                                         |                           |                          | X Cancel                             |

- 1. Abocode: subscription number
- 2. Person: who bought the subscription
- 3. Abo article name: the name of the article
- 4. Date until: validity
- 5. Available: remaining balance

## **Subscription example**

### Subscription for the entire family

| Article                                                                                                    | ×       | Article details X                                                                                                    |
|----------------------------------------------------------------------------------------------------|---------|----------------------------------------------------------------------------------------------------|
| Article         ArticNo.       abo00001       0100       Account:         Name       Abo GF       Add. info         Group       GF       Greenfee       ✓         Colour chart       ABO       Abo       ✓         Size chart       ✓       New       ⓒ Edit         Prices / Amounts       ✓       New       ⓒ Edit         Status       Print bag tag       Unit       10       Abo 2.0       ✓         Calculation       V.A.T.:       0.0       %       No discount         Colour / Size combination       New (2)       Delete       Sale       900.00       0.00         Redemption       0.00       0.00       0.00       Ptrichase       0.00       Ptricft       0.00                                                                                                    |         | General Details Configuration Subscription Price Specials         Special settings for subscription products:         Subs. value:       Debit          Unit:       10.00         Validity:       within this article         Evaluation group:       Imit:         Account areas:       Imit:         Use permits:       for the buyer's family         Duration:       +120 Days |
| Sales 9000<br>Sales 9000<br>Marge: 100.00 %<br>Stock taking<br>Min. stock<br>Act.stock 0<br>Ordered 0<br>Purchase<br>Supplier call Callaway                                                                                                    | Account | Days with '+' or date (empty = unlimited)  Feedback regarding the sale's date  Feedback regarding the sale's details                                                                                                    |
| Order No.:     Packing details     Disc.     0       Barcode:     Individualization     Image: Comparison of the second second s | Z Quit  |                                                                                                    |

Select For family under Details. In this example, the validity is set for 120 days from the date of sale.

It is important that the families are correctly grouped together.

| <u>S</u> tatus | <u>1</u> st Add | dr. | <u>2</u> nd | Addr. | payment  |    | Inf <u>o</u> s | Memo  |
|----------------|-----------------|-----|-------------|-------|----------|----|----------------|-------|
| Contact F      | Person          | mep | )a          | Membe | er, Paul |    |                |       |
| Family sta     | nily status     |     | Partne      | er    |          | Ψ. | E              | amily |

### Subscription in different article groups

Example: Sales: Group Driving Range

Redemption: Group Driving Range: 20 x Rangefee redemption Group Carts: 10 x E-Cart redemption

You have to create 3 articles. 1x sale with Group Driving Range, 1 x redemption with Group Driving Range and 1 x redemption with Group Carts

Sale items:

| Article                                                                                                    | ×                                                  | Article details                                                                                                    | ×                                      |
|----------------------------------------------------------------------------------------------------|----------------------------------------------------|----------------------------------------------------------------------------------------------------|----------------------------------------|
| Article ArtNo. abo00002 0000 Account: Name Abo - Sale - G Add. info Group DR Driving Range Add. info DR Driving Range Add. info DR Driving Range DR Driving Range DR Driving R |                                                    | General       Details       Configuration       Subscription       Price       Specials         Special settings for subscription products: | ✓     QK       Save       ✓     Cancel |
| Purchase       Supplier       Order No.:       Packing details       Disc.       0                                                                                                    | Account<br>Account<br>Delivery<br>Print FB<br>Quit | I Feedback regarding the sale's details                                                                                                    |                                        |

- 1. Group for sales articles
- 2. Select unit & Abos 2.0
- 3. Price
- 4. Validity "for all articles"
- 5. Evaluation group: Group

| Article details                                                                              |                                                                                                    | ×                                              |  |  |  |
|----------------------------------------------------------------------------------------------|----------------------------------------------------------------------------------------------------|------------------------------------------------|--|--|--|
| General Details<br>Special settings for su<br>Subs. value:<br>Validity:<br>Evaluation group: | Configuration     Subscription     Price     Specials       ubscription products:       Debit      Unit:     30.00       for all articles        G | ✓ <u>DK</u><br><u>Save</u><br>X <u>C</u> ancel |  |  |  |
| Accol Calculation g<br>Use p Article I<br>Durati Calculation o                               | Accol Calculation groups ×                                                                                                    |                                                |  |  |  |
| <u>A</u> bbr.:<br>▼ Fe <u>N</u> ame:<br><u>C</u> olor:                                       | Enter a new group:<br>Article group<br>#FF80FF                                                                                                    | ✓ <u>□</u> K<br>ズ <u>C</u> ancel               |  |  |  |
| 2 🔶 Ne                                                                                       | w F9 📀 Edit F7 🔀 Deļete F5<br>liger in list 🛛 Lower in list                                                                                        |                                                |  |  |  |

(1. Open list, 2. Button: NEW, 3. Name evaluation group)

| Redemption | article | No. | 1 |
|------------|---------|-----|---|
|            |         |     | _ |

| Article                                                          |                                                                                                    | ×                                                                                                    | Article details X                                                                                                    |
|------------------------------------------------------------------|----------------------------------------------------------------------------------------------------|----------------------------------------------------------------------------------------------------|----------------------------------------------------------------------------------------------------|
| Article<br>ArtNo.<br>Name<br>Group<br>Colour chart<br>Size chart | abo00003     0000     Account:       Abo Redemption     Add. info       DR     Driving Range                                                                                                    | Image: Mew       Image: Change Fill                                                                             | General     Details     Configuration     Subscription     Price     Specials       Special settings for subscription products:       Subs. value:       3     Usage     Unit:     1.00       ¥    ancel |
| Prices / Amo<br>Status<br>Calculation<br>Colour / Size           | units         2         -1.00         Abos 2.0            Morrial         Unit         2         -1.00         Abos 2.0            VA.T.:         19.0         %         No discount            cgmbination         New F2         Delete             Purchase         0.00               Sales         0.00         Marge: 0.00 % | Delete (F5)     Copy -> New     Details (F6)     Copy -> New     Details (F6)     Copy -> New     Assign autom. | M wing on an extension of this satisfies within the subscription:                                                                                                    |
| Purchase<br>Supplier<br>Order No.:<br>Barcode:                   | Stock taking         Min. stock         Act stock         Ordered         O         Image: Callaway         Backing details         Disc.         Image: Callaway                                                                                                    | Account <ul> <li>Delivery</li> <li>Print F8</li> </ul>                                                          | Preximitan encesament of one and evolution of subscription.                                                                                                    |

1. Article group for redemption products

2. Unit

- 3. Subscription value is automatically taken from the main article
- 4. Limitation: max. 20 times per year

IMPORTANT: the evaluation group must also be filed in the redemption article in the "General" tab

| ticle details   |                                           | >    |
|-----------------|-------------------------------------------|------|
| General Details | Configuration Subscription Price Specials |      |
| Description:    | ^                                         | Save |
|                 |                                           |      |
|                 |                                           |      |
|                 |                                           |      |
| Internal info:  | ^                                         |      |
|                 |                                           |      |
|                 | ~                                         |      |
|                 |                                           |      |
| Warning:        | ^                                         |      |
|                 |                                           |      |
|                 | v                                         |      |
| C               |                                           |      |
| Group:          |                                           |      |
| Short name:     | Use this name for booking                 |      |
| Button text:    |                                           |      |
| Color text:     |                                           |      |

Redemption article No. 2

| Article                                                                                                    | ×                                                                                                    | Article details                                                                                                    | ×                   |
|----------------------------------------------------------------------------------------------------|----------------------------------------------------------------------------------------------------|----------------------------------------------------------------------------------------------------|---------------------|
| Article         Article         Art.No.       abo00004       0000       Account:         Name       Abo Redemption E-Cart       Add. info         Broup       1       CAR       Carts       Image: Delete         Colour chart       ABO       Abo       Edit       Edit         Size chart       Image: Delete       Image: Delete       Edit         Prices / Amounts       Image: Delete       Image: Delete       Image: Delete         Calculation       Image: Delete       Image: Delete       Image: Delete         Colour / Size combination       New F2       Delete       Image: Delete         Purchase       0.00       PP(eff.)       0.00         Sales       0.00       Image: Delete       Image: Delete | <ul> <li>New</li> <li>Change F11</li> <li>Delete F5</li> <li>Copy -&gt; New</li> <li>Details F6</li> <li>Ingredients</li> <li>Assign autom,</li> </ul> | Article details<br>General Details Configuration Subscription Price Specials<br>Special settings for subscription products:<br>Subs. value: 3 Usage V Unit: 1.00 | X<br>Save<br>Cancel |
| Marge: 0.00 %       Stock taking       Min. stock       Act. stock       O       Ordered       O       Purchase       Supplier       Call       Callaway       Order No.:       Packing details       Disc.       O                                                                                                    | Account <ul> <li>Delivery</li> <li>Print F8</li> </ul>                                                                                                 | Maximum encashment of this article within the subscription:                                                                                                    |                     |

- 1. Article group for redemption products
- 2. Unit
- 3. Subscription value is automatically taken from the main article
- 4. Limitation: max. 10 times per year

Important: enter the evaluation group under "General" as with the first redemption article!

Practical tip: Create quick selection

| Cash register                                                                                |                                                                                                    |                        | —       |                                                        | $\times$ |
|----------------------------------------------------------------------------------------------|----------------------------------------------------------------------------------------------------|------------------------|---------|--------------------------------------------------------|----------|
| Log in (Tester, T<br>Time<br>Customer filter<br>User Cash regi<br>Member, Petra (32)<br>0.00 | imo) Member, Petra (32)<br>24.10.19<br>ster Abo +                                                   | 🛥 🚫 Edit 🗙 Del.        | Balance | e: 0.00<br>0.00                                        | *        |
| 5 Abo G                                                                                      | <ul> <li>I Abo - Sale - G</li> <li>I2 Abo Redemption E-Cart</li> <li>I3 Abo Redemption G</li> </ul> | 500.00<br>0.00<br>0.00 |         | Book<br>Receipt<br>Pay<br>Article<br>Customer<br>Close |          |

### Subscription with different redemptions

For example, Points system. Sale: 100 points à Euro 200.00. The guest can play both on weekends and during the week. Different points will be deducted, 15 points at the weekend, 10 during the week. The player can redeem balls worth 3 points for DR.

If there are only a few redemption variants (3 in this example), create the article as follows:

Sale articles

| Article                                             |                                                                                                    | ×                                          |
|-----------------------------------------------------|----------------------------------------------------------------------------------------------------|--------------------------------------------|
| Article                                             | points02 0100 Account:                                                                                                    |                                            |
| Name<br><u>G</u> roup<br>Colour chart<br>Size chart | Points multiple redemptions       Add. info         POINTS       Points         ABO       Abo         ABO       Abo         Abo       Abo         Abo       Abo |                                            |
| Prices / Amor<br>Status<br>Calculation              | unts<br>normal Unit 100 Abos 2.0<br>V.A.T.: 19.0 % No discount                                                                                                    | Copy _> New                                |
| Sale<br>10 Points<br>17 Points<br>1 Point           | Combination         New (FZ)         Delete           300.00         -1.00         Purchase         0.00           0.00         -1.00         PP(eff.)         0.00           0.00         -5.00         Sales         300.00           Marge: 100.00 %         Marge: 100.00 %         0.00                                                                                                    | Details F6<br>Constraints<br>Assign autom. |
|                                                     | □ Stock taking         Min. stock          △ct.stock       -1         Ordered       0                                                                                                    | Account                                    |
| Purchase<br>Supplier<br>Order No.:                  | call     Callaway       Packing details     Disc.                                                                                                    | Print F8                                   |
| Bar <u>c</u> ode:                                   |                                                                                                    | Quit                                       |

### Redemption article - first variant:

| Prices / Amounts          |                 |                   |            |
|---------------------------|-----------------|-------------------|------------|
| <u>S</u> tatus normal     | 🗾 Unit          | -10.00 Abo        | s 2.0 💌    |
| Calculation               | <u>⊻</u> .A.T.: | 19.0 % 🗖 N        | o discount |
| Colour / Size combination | New F2 Del      | ete               |            |
| Sale                      | 300.00 -1       | .00 Purchase      | 0.00       |
| 10 Points                 | 0.00 -1         | .00               | 0.00       |
| 17 Points                 | 0.00 -1         | .00 PP(eff.)      | 0.00       |
| 1 Point                   | 0.00 -5         | .00 <u>S</u> ales | 0.00       |

Redemption 10 = -10 in the Unit field

Redemption 17 = -17 in the Unit field

Redemption 1 = -1 in the Unit field

Redemption article - second variant:

| Prices / Amount          | ts        |               |             |         |               |
|--------------------------|-----------|---------------|-------------|---------|---------------|
| <u>S</u> tatus r         | normal    | 🗾 Unit        |             | -1.00   | Abos 2.0 💌    |
| Calculation              |           | <u>V</u> .A.1 | .: <b>1</b> | 9.0 %   | 🔲 No discount |
| Colour / Size c <u>o</u> | mbination | New F2        | Delete      |         |               |
| Sale                     |           | 250.00        | -1.00       | Purcha  | e 0.00        |
| Redemption               |           | 0.00          | -55.00      | r archa |               |

Only one redemption item with Unit -1 is created. The value can be adjusted the the desired value (1) in the cash register by pressing the  $\bigcirc$  Edit button. This is independent from the pointing system.

| Cash register                                             | _       |         | $\times$    |
|-----------------------------------------------------------|---------|---------|-------------|
| Log in (Tester, Timo)Member, Petra (32)Ime24.10.19        | Balance | : 60.00 | <b>&gt;</b> |
| Customer filter<br>☐ User                                 |         | 0.00    | State       |
| Member, Petra (32) 0.00 test 1 Points system W Redemption | 0.00    | 0.00    |             |
| Special Book Entry                                        | (       |         |             |
| Enter your special book entry:                            | -       |         |             |
| Booking Information Manual notice , Cancel                |         |         |             |
| <u>I</u> ype: points020200 Points multiple rede           |         |         |             |
| I ext: Points system W Redemption                         |         |         |             |
| Add. text:                                                |         |         |             |
| Discount: 0.00 % Quantity: 1.0 💶                          |         |         |             |
| Individual: 0.00 <u>T</u> otal: 0.00                      |         |         |             |
| <u>O</u> riginal: 0.00                                    |         |         |             |
| <u>S</u> er.No.: 20;4                                     |         |         |             |
| Book to Tester, Timo                                      |         |         |             |
| Customer: mepe Member, Petra                              |         |         |             |
| <u>D</u> ate: 24.10.2019 <u>Z</u> eit: 14:09              |         |         |             |

## Subscription management overview

The overview can be found under the menu item:

| Persons Handicaps Accounts Com | npetitions <u>T</u> imetable | Artic | les <u>S</u> etup <u>E</u> xit    |
|--------------------------------|------------------------------|-------|-----------------------------------|
| 🥵 🗎 🚖   😳   🎉 🗎 🔮              | PROSHOP                      | 4     | <u>n</u> ew, edit, delete         |
| Opened windows                 |                              |       | Points-based system               |
| PC CADDIE                      |                              |       | Delivery note                     |
|                                | 16 k                         |       | Incoming goods                    |
|                                | OKT                          |       | Stocktaking                       |
|                                | a a                          |       | Edit and change group of articles |
|                                |                              |       | Edit accounting areas             |
|                                | IV Fr                        |       | Edit statistic-areas              |
|                                | Te                           |       | Turnover credit notes             |
|                                |                              |       | Inactivate articles without stock |

| List of Abos          |                                       |                                                        | ×                                                  | < |
|-----------------------|---------------------------------------|--------------------------------------------------------|----------------------------------------------------|---|
| 1<br>Search<br>Person | 2 3<br>Search by Sort<br>Abocode Sort | 4 5<br>Z->A Date from - to<br>▼ □ 01.01.2019 24.10.201 | 6<br>Time period<br>19 None ▼<br>8 <u>D</u> etails | - |
| Abocode Area Person   | Article                               | Date Time                                              | Value Balance<br>10 ☆ Reset F5                     |   |
| 100                   | <u>C</u> olor descriptions: Sold      | Deleted Canceled Blocked                               | s Cancel                                           |   |

1. Search: search for article date, abocode etc.

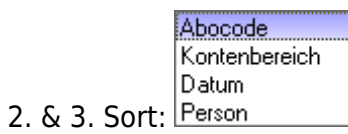

### 3. $Z \rightarrow A$ : invert order of display

5. Date: validity from-to

|                          | None       |
|--------------------------|------------|
|                          | This Week  |
|                          | Last Week  |
|                          | Last Month |
| 6. Time period: sorting: | Last Year  |

- 7. Update: update selection (also with Enter)
- 8. Details about a particular person / subscription

| Ed | lit Abo details     |                     |      |             |          |         |         |         |   |   |                | ×        |
|----|---------------------|---------------------|------|-------------|----------|---------|---------|---------|---|---|----------------|----------|
|    | L                   | ist of Abos usage   |      | Abo details |          | 1       |         | Logs    | 1 | × | <u>C</u> ancel |          |
|    | Area                | Article             | Pos. | Тур         | Date     | Time    | Value   | Balance |   |   |                | _        |
|    | SALES<br>A;0;       | Member, Paul        | 0    | S           | 20.10.19 | 11:55:4 | 9 10.00 | 10.00   |   |   |                |          |
|    |                     |                     |      |             |          |         |         |         |   |   |                |          |
|    |                     |                     |      |             |          |         |         |         |   |   |                |          |
|    |                     |                     |      |             |          |         |         |         |   |   |                |          |
|    |                     |                     |      |             |          |         |         |         |   |   |                |          |
| Ed | lit Abo details     |                     |      |             |          |         |         |         |   |   |                | $\times$ |
|    |                     |                     |      |             |          |         |         |         | 1 |   |                |          |
|    | L                   | ist of Abos usage   |      | Abo details |          |         |         | Logs    |   | X | Cancel         |          |
|    | Special settings fo | or Abo article:     |      |             |          |         |         |         |   | 1 | 201001         |          |
|    | Aboscode:           | 200                 |      |             |          |         |         |         |   |   |                |          |
|    | Validation:         | within this article |      | <b>T</b>    |          |         |         |         |   |   |                |          |
|    | Article group:      |                     | <br> |             |          |         |         |         |   |   |                |          |
|    | Area:               | SALES;              |      |             |          |         |         |         |   |   |                |          |
|    | Usage rights:       | for the buyer       |      | -           |          |         |         |         |   |   |                |          |
|    |                     | -                   |      |             |          |         |         |         |   |   |                |          |
|    | Date from:          | Date to:            |      |             |          |         |         |         |   |   |                |          |
|    | 101.01.13           | 20.10.2013          |      |             |          |         |         |         |   |   |                |          |
|    |                     |                     |      |             |          |         |         |         |   |   |                |          |

### 9. Print

- 10. Reset: reset all settings back to the original
- 11. Person: search for a person

12. Sum of how many lines are displayed (can be changed.) Attention, the higher the number is, the longer it takes.

### **Print the subscriptions**

| Print Abo list                                                                                                    |   | ×        |
|----------------------------------------------------------------------------------------------------|---|----------|
| Choose type of report Complete Abo list List of major Abos Persons with Abos Available Abos Expire Abos Expire Abos Aboliste 2.0 Selected Abo list Order by Aboscode Area Abosnum Person |   | Erint F8 |
| Filter by:       Aboscode:       Article:       Person:       Area:                                                                                                    |   |          |
| Date from: 01.01.2019 to: 31.12.2019 None Abo option All Abos Only valid Abos Show Statistics of Abo usage                                                                               | - |          |

Here you can print different evaluations/views of the subscriptions.

Example 1: Complete subscription list, 01.01.2017-31.12.17, All subscriptions

### Complete Abo list

| Abo code | Article                          | Person           | Area    | Date     | Time     | Туре | Position | Amount | Balance |
|----------|----------------------------------|------------------|---------|----------|----------|------|----------|--------|---------|
| 1        |                                  | Mem'ber', P'aul  | UMS'ATZ | 20.02.17 | 11:55:49 | S    | 0        | 10.00  | 10.00   |
| 1        |                                  | Mem'ber', P'aul  | UMS'ATZ | 20.02.17 | 11:56:51 | U    | 1        | -1.00  | 9.00    |
| 1        |                                  | Mem'ber', P'aul  | UMS'ATZ | 20.02.17 | 11:57:00 | U    | 2        | -0.50  | 8.50    |
| 1        |                                  | Mem'ber', P'aul  | UMS'ATZ | 20.02.17 | 12:10:00 | U    | 3        | -1.00  | 7.50    |
| 2        |                                  | Ar'ens', A'nja   | UMS'ATZ | 20.02.17 | 12:11:19 | S    | 0        | 10.00  | 10.00   |
| 2        |                                  | Ar'ens', A'nja   | UMS'ATZ | 20.02.17 | 12:11:27 | U    | 1        | -3.00  | 7.00    |
| 2        |                                  | Ar'ens', A'nja   | UMS'ATZ | 21.02.17 | 09:53:35 | U    | 2        | -1.00  | 7.00    |
| 3        |                                  | Ringelstein, Ev  | UMS'ATZ | 20.02.17 | 12:11:53 | S    | 0        | 10.00  | 10.00   |
| 3        |                                  | Ringelstein, Ev  | UMS'ATZ | 20.02.17 | 12:12:40 | U    | 1        | -1.00  | 9.00    |
| 4        |                                  | Automat Natio    | UMS'ATZ | 23.02.17 | 13:58:16 | S    | 0        | 10.00  | 0.00    |
| 5        |                                  | Asternard, Reto  | UMS'ATZ | 23.02.17 | 13:59:27 | S    | 0        | 10.00  | 10.00   |
| 6        |                                  | Advent, Health   | UMS'ATZ | 23.02.17 | 14:02:01 | S    | 0        | 10.00  | 10.00   |
| 7        |                                  | Automatics, Nat. | UMS'ATZ | 23.02.17 | 14:03:27 | S    | 0        | 10.00  | 10.00   |
| 7        |                                  | Automates, Nat   | UMS'ATZ | 23.02.17 | 14:03:44 | U    | 1        | -1.00  | 9.00    |
| 8        |                                  | Automates, Nat   | UMS'ATZ | 23.02.17 | 14:07:12 | S    | 0        | 3.00   | 3.00    |
| 8        |                                  | Automagen fin    | UMS'ATZ | 23.02.17 | 14:07:52 | U    | 1        | -1.00  | 2.00    |
| 9        |                                  | Ringelstein, Ev  | UMS'ATZ | 24.02.17 | 08:44:07 | S    | 0        | 3.00   | 3.00    |
| 9        |                                  | Ringelstein, Ev  | UMS'ATZ | 24.02.17 | 08:47:17 | U    | 1        | -1.00  | 2.00    |
| 10       |                                  | Ringelstein, Ev  | UMS'ATZ | 24.02.17 | 08:44:17 | S    | 0        | 10.00  | 10.00   |
| 11       | GF_Abo GF '- V'erk'auf           | Mem'ber', P'aul  | UMS'ATZ | 06.03.17 | 11:57:57 | S    | 0        | 10.00  | 0.00    |
| 12       | GF_Abo GF '- V'erk'auf           | Mem'ber', P'aul  | UMS'ATZ | 06.03.17 | 11:58:48 | S    | 0        | 10.00  | 0.00    |
| 13       | GF_Abo GF '- V'erk'auf           | Mem'ber', P'aul  | UMS'ATZ | 06.03.17 | 12:55:13 | S    | 0        | 10.00  | 10.00   |
| 13       | GF_Abo GF - Einlösun'g 1'8 L'och | Mem'ber', P'aul  | UMS'ATZ | 06.03.17 | 13:02:47 | U    | 1        | -1.00  | 9.00    |
| 13       | GF_Abo GF - Einlösun'g 1'8 L'och | Mem'ber', P'aul  | UMS'ATZ | 06.03.17 | 13:04:43 | U    | 2        | -1.00  | 8.00    |
| 14       | DR_Abo - Ver'kau'f -' WG         | Member, Petra    | UMS'ATZ | 06.03.17 | 13:56:04 | S    | 0        | 30.00  | 30.00   |
| 14       | CAR_Abo Einlösung 'WG 'E-C'art   | Member, Petra    | UMS'ATZ | 06.03.17 | 13:56:26 | U    | 1        | -1.00  | 29.00   |
| 14       | DR_Abo Ein'lös'ung' WG           | Member, Petra    | UMS'ATZ | 06.03.17 | 13:56:32 | U    | 2        | -1.00  | 28.00   |
|          | Total                            |                  |         |          |          | 10   | 2.50     |        |         |

PC CADDIE 2017 © 1988-2016 PC CADDIE AG

PROBEINSTALLATION: Golfclub Sonnenschein

Example 2: Persons with subscriptions, 01.01.2017-31.12.2017, All subscriptions

### Persons with Abo

#### Member. Paul

| Abo code | Article                          | Area    | Date     | Time     | Туре | Position | Amount | Balance |  |
|----------|----------------------------------|---------|----------|----------|------|----------|--------|---------|--|
| 1        |                                  | UMS'ATZ | 20.02.17 | 11:55:49 | S    | 0        | 10.00  | 10.00   |  |
| 1        |                                  | UMS'ATZ | 20.02.17 | 11:56:51 | U    | 1        | -1.00  | 9.00    |  |
| 1        |                                  | UMS'ATZ | 20.02.17 | 11:57:00 | U    | 2        | -0.50  | 8.50    |  |
| 1        |                                  | UMS'ATZ | 20.02.17 | 12:10:00 | U    | 3        | -1.00  | 7.50    |  |
| 11       | GF_Abo GF '- V'erk'auf           | UMS'ATZ | 06.03.17 | 11:57:57 | S    | 0        | 10.00  | 0.00    |  |
| 12       | GF_Abo GF '- V'erk'auf           | UMS'ATZ | 06.03.17 | 11:58:48 | S    | 0        | 10.00  | 0.00    |  |
| 13       | GF_Abo GF '- V'erk'auf           | UMS'ATZ | 06.03.17 | 12:55:13 | S    | 0        | 10.00  | 10.00   |  |
| 13       | GF_Abo GF - Einlösun'g 1'8 L'och | UMS'ATZ | 06.03.17 | 13:02:47 | U    | 1        | -1.00  | 9.00    |  |
| 13       | GF_Abo GF - Einlösun'g 1'8 L'och | UMS'ATZ | 06.03.17 | 13:04:43 | U    | 2        | -1.00  | 8.00    |  |
|          | Total                            |         |          |          |      |          | 15.50  |         |  |

#### Arens, Anja

| Abo code · Article | Area    | Date     | Time     | Туре | Position | Amount | Balance |
|--------------------|---------|----------|----------|------|----------|--------|---------|
| 2                  | UMS'ATZ | 20.02.17 | 12:11:19 | S    | 0        | 10.00  | 10.00   |
| 2                  | UMS'ATZ | 20.02.17 | 12:11:27 | U    | 1        | -3.00  | 7.00    |
| 2                  | UMS'ATZ | 21.02.17 | 09:53:35 | U    | 2        | -1.00  | 7.00    |
| Total              |         |          |          |      |          | 7.00   |         |

#### Ringelstein, Eva

| A | bo code Art | ticle | Area    | Date     | Time     | Туре | Position | Amount | Balance |   |   |
|---|-------------|-------|---------|----------|----------|------|----------|--------|---------|---|---|
|   | 3           |       | UMS'ATZ | 20.02.17 | 12:11:53 | S    | 0        | 10.00  | 10.00   |   |   |
|   | 3           |       | UMS'ATZ | 20.02.17 | 12:12:40 | U    | 1        | -1.00  | 9.00    |   |   |
|   | 9           |       | UMS'ATZ | 24.02.17 | 08:44:07 | S    | 0        | 3.00   | 3.00    |   |   |
|   | 9           |       | UMS'ATZ | 24 02 17 | 08:47:17 | - 11 | 1        | -1 00  | 2 00    |   | ~ |
| < |             |       |         |          |          |      |          |        |         | > |   |

### Example 3: Subscription list 2.0 = Subscription list

All persons with a selected article with initial stock / redemption & balance as of TODAY

| Print Abo list                                                                                                    | ×                 |
|----------------------------------------------------------------------------------------------------|-------------------|
| Choose type of report   Complete Abo list   List of major Abos   Persons with Abos   Available Abos   Expire Abos   Aboliste 2.0   Selected Abo list   Order by   Aboscode   Area   Abosnum   Person   Filter by:   Aboscode:   Article:    abo00002   Abo - Sale - G   @ Sale - G   @ Sale - G   Area:   Date from:   01.01.2017   to:   31.12.2017   None   Abo option   All Abos   Dnly valid Abos   Show Statistics of Abo usage | Print FB ★ Cancel |

## Abo list

### Abo G - Sales

| No.   | Customer                | Baught | Redeemed | Rest               |  |
|-------|-------------------------|--------|----------|--------------------|--|
| 1     | Asberhard, Reto         | 10.0   | 11.5     | -1.5               |  |
| 2     | Alberola, Virginie      | 20.0   | 12.0     | 8.0                |  |
| 3     | Albert, Heide           | 20.0   | 4.0      | 16.0               |  |
| 4     | Arnet - Schlumpf, Carle | 30.0   | 10.5     | 19.5               |  |
| 5     | Arnold, Erika           | 10.0   | 3.5      | 6.5                |  |
| 6     | Benz, Alex              | 10.0   | 1.0      | 9.0                |  |
| 7     | Brand, Dario            | 10.0   | 1.0      | 9.0                |  |
| 8     | Fopp. Bettine           | 10.0   | 1.0      | 9.0                |  |
| 9     | Member, Paul            | 60.0   | 6.5      | 53.5               |  |
| 10    | Szółłósy, Tamas         | 10.0   | 1.5      | 8.5                |  |
| Total |                         | 190.0  | 52.5     | 137.5              |  |
|       |                         |        |          | PROPERTY LATION OF |  |

PC CADDIE 2017 © 1988-2016 PC CADDIE AG

PROBEINSTALLATION: Golfclub Sonnenschein

### Print subscription balance on receipt

If you want to print for your customers the remainder of the subscription with every receipt, this must be done as follows:

Complete the name under Color / Size combinations (1), in the article mask.

| Edit chart                                                   |                                                                                                    | ×                    |
|--------------------------------------------------------------|----------------------------------------------------------------------------------------------------|----------------------|
|                                                              | Create this chart:                                                                                                    | ● ОК                 |
| <u>A</u> bbreviation:<br><u>N</u> ame:<br>New <u>e</u> ntry: | ABO<br>Abo                                                                                                    | <u>     Delete</u> E |
| 1<br>Edit F7                                                 | CodeInformation01Sale02E 18 <b>/<n>=<f>039 holes REST: <f>04Redemption <b>/<n>=<f>05Training<f>06Points 1007Points 5</f></f></n></b></f></f></n></b> |                      |

This is how the article looks like:

| icle                      |                                                   |                      |                |
|---------------------------|---------------------------------------------------|----------------------|----------------|
| Article<br><u>A</u> rtNo. | abogf000 0100                                     | Account:             |                |
| Name                      | Abo GF                                            | Add. info            |                |
| <u>G</u> roup             | GF Greenfee 💌                                     | 🗣 New group 🗙 Delete | 🔶 <u>N</u> ew  |
| Colour chart              | ABO Abo 💌                                         | 🗣 New 🚺 Edit         | Change E11     |
| Size chart                | ▼                                                 | 🗣 New 🚺 Edit         |                |
| Prices / Amo              | unts                                              |                      | 🗙 Delete F5    |
| <u>S</u> tatus            | normal 🗾 Unit                                     | 10.00 Abos 2.0 💌     | Conu > Nou     |
| Calculation               | <u>⊻</u> .A.T.:                                   | 19.0 % 🗖 No discount | Copy -> New    |
| Colour / Size             | combination New F2 Delete                         |                      |                |
| Sale                      | 700.00 -15.00                                     | Purchase 0.00        | 🔄 Details F6   |
| 9 holes RES               | T: <f> 0.00 -40.00<br/>T: <f> 0.00 -14.00</f></f> | PP(eff.) 0.00        | 🔍 Ingredients  |
| Training <f></f>          | 0.00 -1.00                                        | <u>S</u> ales 700.00 | Assign autom   |
|                           |                                                   | Marge: 100.00 %      | Assign autom   |
|                           |                                                   | 🔽 Stock taking       |                |
|                           |                                                   | Min. stock           | 😒 Account      |
|                           |                                                   | Act.stock -15        | 🕹 Deliveru     |
|                           |                                                   | Ordered 0            |                |
| Purchase                  |                                                   |                      |                |
| <u>S</u> upplier          | call Callaway                                     |                      |                |
| Order No.:                | Packing details                                   | Disc. 0              |                |
| Bar <u>c</u> ode:         | Individualization                                 |                      | 🔀 <u>Q</u> uit |

| В | Available stock or current balance. This is always adjusted |
|---|-------------------------------------------------------------|
| Ν | Unit which is deducted when redeeming                       |
| F | Remaining stock                                             |
| Ε | Validity end date                                           |

The view in the cash register:

| Cash register                                       | <b>↔</b>                                                                 | —                      |                                  | $\times$             |
|-----------------------------------------------------|--------------------------------------------------------------------------|------------------------|----------------------------------|----------------------|
| UMSATZ<br>BISTRO<br>Customer filter                 | Member, Paul (13)<br>itee:5                                              | Balance                | : 70.00                          | <b>*</b>             |
| User Vash register<br>Member, Paul (13) 700.00 test | 1 Abo GF - Sale<br>1 Abo GF - E 18 10/1=9<br>1 Abo GF - 9holes REST: 8.5 | 700.00<br>0.00<br>0.00 | 700.00<br>700.00<br>0.00<br>0.00 | test<br>test<br>test |
|                                                     | 1 Abo GF - Training 7.5                                                  | 0.00                   | 0.00                             | test                 |

The receipt may look like this:

### Golf club Sonnenschein

Mr. Paul Member MyStreet 11

54333 MyCity

#### Receipt

Number: 201700090 09.08.17 - 08:30:40

Service: Tester, Timo

| No               | Article                    | Unit   | Total           |
|------------------|----------------------------|--------|-----------------|
| 1                | Abo GF – Sale              | 700.00 | 700.00          |
| 1                | Abo GF – E 18 10/1=9       | 0.00   | 0.00            |
| 1                | Abo GF – 9-Holes REST: 8.5 | 0.00   | 0.00            |
| 1                | Abo GF – Training 7.5      | 0.00   | 0.00            |
| 19.9%VAT: 111.76 |                            |        | 700.00          |
|                  | Cash<br>Open:              |        | 700.00<br>Rest: |